# ssrpanel: 搭建shadowsocksr流量监控和用 户管理面板

**🛱** 2018-09-23

自己如果有台国外服务器,一般都会用来搭建用来科学上网的代理,VPN被封禁的严重, 所以一般会使用SS或者SSR搭建,虽然作者已经被请喝茶了,但起码还能苟一段时间。

shadowsocksR确实是一款强大的代理工具,但只有后端,对于有流量统计和用户管理需求的管理者来说就不大方便了,目前比较好的解决方案是使用前端面板,也就是以网站的形 式将这些内容呈现出来,方便管理,也方便用户自己进行查询。

比较出名的前端面板是 sspanel [https://github.com/orvice/ss-panel] ,不过作者 orvice [https://github.com/orvice] 也已经被请喝茶了,所以sspanel目前更新到V4版本就停止更新了,并且GitHub上面的源码已经被删除,只不过还可以从 releases页面 [https://github.com/orvice/ss-panel/releases] 下载到

| Latest release<br>v4.0.0<br>c ecb321e<br>Verified | <ul> <li>∨4.0.0</li> <li>Signature of the state of the state of the s</li></ul> |
|---------------------------------------------------|----------------------------------------------------------------------------------------------------|
|                                                   | Source code (zip)                                                                                                    |
|                                                   | Source code (tar.gz)                                                                                                    |
|                                                   | ss-panel v4 is release!                                                                                                    |
|                                                   | RESTful Api in php implements                                                                                                    |
|                                                   | Front rewrite in vue.js                                                                                                    |
|                                                   | Docker support                                                                                                    |
|                                                   | • i18n                                                                                                    |
|                                                   | Bugs fixed                                                                                                    |

也可以看到更新时间是2017年7月9日,至今(2018年9月23日)已经有一年多没更新 了,而且部分功能也不够完善,虽然有其他人进行了fork,完善了部分功能,比如:zxhm 001 [https://github.com/zxhm001] 完善的项目 ss-panel-v4 [https://github.com/zxh m001/ss-panel-v4],曾搭建过,感觉还可以,而且网上也能找到很多教程,虽然都是基 于V3的。 ▶ 点击查看sspanel的2张截图...

不过今天要介绍的是更好用的SSRPanel [https://github.com/ssrpanel/SSRPanel] , 可以看成是sspanel的升级版,先看看效果图。

▶ 点击查看ssrpanel的4张截图...

在GitHub上,作者也有一段关于ssrpanel功能的介绍列表(所以13和16哪去了?):

1.SSR多节点账号管理面板,兼容SS、SSRR,需配合SSR或SSRR版后端使用 2.支持v2ray(开发中) 3.开放API, 方便自行定制改造客户端 4.内含简单的购物、卡券、邀请码、推广返利&提现、文章管理、工单(回复带邮件 提醒)等模块 5.用户、节点标签化,不同用户可见不同节点 6.SS配置转SSR(R)配置,轻松一键导入导出SS账号 7.单机单节点日志分析功能 8.账号、节点24小时和本月的流量监控 9.流量异常、节点宕机邮件或ServerChan及时通知 10.账号临近到期、流量不够会自动发邮件提醒,自动禁用到期、流量异常的账号, 自动清除日志等各种强大的定时任务 11.后台一键添加加密方式、混淆、协议、等级 12.屏蔽常见爬虫、屏蔽机器人 14.支持单端口多用户 15.支持节点订阅功能,可自由更换订阅地址、封禁账号订阅地址、禁止特定型号设 备订阅 17.支持多国语言, 自带英日韩繁语言包 18. 订阅防投毒机制 19.自动释放端口机制,防止端口被大量长期占用 20.有赞云支付 21.可以阻止大陆或者海外访问 22.中转节点(开发中) 23.强大的营销管理:PushBear群发消息 24.telegram机器人(开发中) 25.防墙监测,节点被墙自动提醒、自动下线(TCP阻断)

其实就目前来说,ssrpanel也有一些不够完善的地方,比如账户充值没有自动确认充值的选 项,只能通过发放充值券的方式,也就是说,先让用户通过微信或支付宝等方式转钱过来, 然后人工确认之后再发一个充值券下去,让用户充值,不过对于用户量不多,又不决定做大 的管理员来说,已经够用了。

更新:ssrpanel目前已支持对接<mark>有赞云、支付宝国际</mark>以及 支付宝当面付,可以放心食用。

不过在开始之前有一些东西需要说明:ssrpanel的使用需要安装lnmp套件(Linux + Ng inx + MySQL + Php-fpm), 网上有一键安装脚本,可自行搜索"宝塔面板"下载脚本进行 执行,本教程只提供手动安装方式,毕竟自己动手安装的东西心里才有数,以后出问题才有 能力解决,而且也推荐在摸索中学习。

### [#配置基础环境] 配置基础环境

安装ssrpanel需要配置基础环境,包括安装常用的Inmp网站套件,毕竟ssrpanel实际上就 是一个网站,除此之外,还需要ssrpanel执行脚本需要使用到的php环境。

### [#安装MariaDB] 安装MariaDB

首先需要配置源,进入 MariaDB官网 [https://downloads.mariadb.org/mariadb/reposit ories/] 定制MariaDB的官方源,选择合适MariaDB版本。如 CentOS 7 选择: CentOS > CentOS 7 (x86\_64) > 10.3 [Stable],配置源的方法在官网页面选择源之后,页面下方会显示出来。

| MariaDB Foundation                                                                                                    |                                                                                                    |                                                                                                    |                                                                                                    |                                    |  |  |
|----------------------------------------------------------------------------------------------------|----------------------------------------------------------------------------------------------------|----------------------------------------------------------------------------------------------------|----------------------------------------------------------------------------------------------------|------------------------------------|--|--|
| ſ                                                                                                    | Downloads Setting up MariaDB Repositories                                                                                                    |                                                                                                    |                                                                                                    |                                    |  |  |
| e de                                                                                                    | To generate the entries select an item from each of the boxes below. Once an item is selected in each box, your customized repository configuration will appear below.                                                                                                    |                                                                                                    |                                                                                                    |                                    |  |  |
| MariaDB <sup>®</sup><br>FOUNDATION<br>MariaDB is free and<br>open source software                                                                                                    | 1. Choose a Distro<br>• openSUSE<br>• Arch Linux<br>• Mageia<br>• Fedora<br>• CentOS<br>• RedHat<br>• Mint                                                                                                    | 2. Choose a Release<br>- CentOS 7 (ppc64le)<br>- CentOS 7 (ppc64)<br>- CentOS 7 (x86_64)<br>- CentOS 6 (x88) | 3. Choose a Version<br>• 10.3 [Stable]<br>• 10.2 [Stable]<br>• 10.1 [Stable]<br>• 10.0 [Stable]<br>• 5.5 [Stable] |                                    |  |  |
| The MariaDB database server is published as<br>free and open source software under the<br>General Public Lense version 2. You can<br>download and use it as much as you want fer<br>of chaing. All use of the binarks from<br>mariado org is at your own risk as stated in the<br>PGPL/2. While we do our best to make the<br>wordh's best database software, the MariaDB<br>Foundation does not provide any uparantees<br>and cannot be hold liable for any issues you<br>may encounter. | Debian  Here is your custom MariaDB YUM repository entry for CentOS. Copy and paste it into a file under /elo/yum.repos.d/ (we suggest naming the file MariaDB repo or something similar).  # NariaDB 10.3 CentOS repository list - created 2018-08-19 06:06 UTC # http://down.lods.nari.abb.org/mari.abb/repositories/ [maria08] name = Nari.a08 basewrl = http://yum.mari.abb.org/10.3/centos?-am64 |                                                                                                    |                                                                                                    |                                    |  |  |
| The MariaDB Foundation does not provide any<br>help or support services if you run into troubles<br>while using MariaDB. Support and guarantees                                                                                                    | <pre>gpgkey=https://yum.mariadb.org gpgcheck=1 After the file is in place install Maria</pre>                                                                                                    | /RPM-GPG-KEY-MariaDB                                                                                         |                                                                                                    |                                    |  |  |
| are available on commercial ferms from<br>multiple MariaDB vendors. There are alse<br>many resources you can use to learn MariaDB<br>and support yourself or get peer support<br>online.                                                                                                    | sudo yum install MariaDB-serve                                                                                                    | r MariaD8-client<br>MariaD8 GPG key, you will be promp                                                       | ted to do so. See "Installing MariaDB w                                                                           | ith yum* for detailed information. |  |  |
| Supported and certified<br>binaries available from                                                                                                    | Please see Installing OQGraph for d                                                                                                    | letails on additional install steps need                                                                     | ded for that storage engine.                                                                                      |                                    |  |  |

之后将官网的配置复制下来,添加为源:

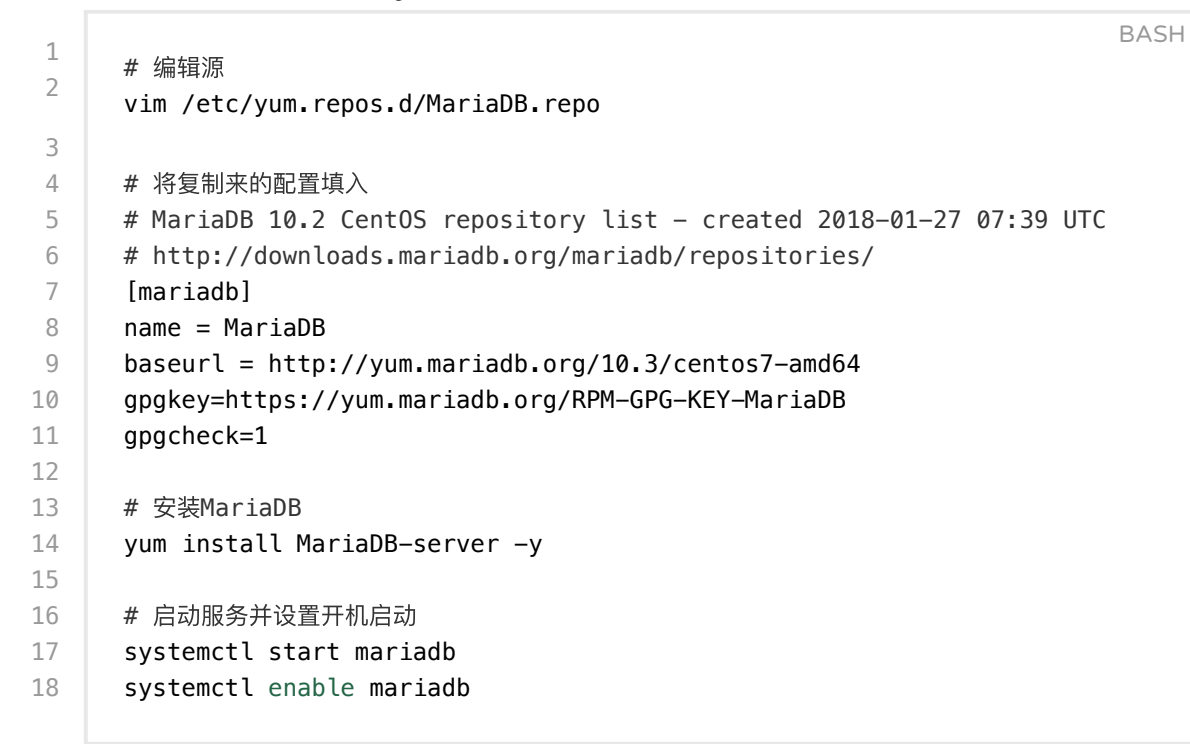

之后是设置MariaDB, 主要是MariaDB的安全设置, 第一次安装mysql需要运行此命令:

1 mysql\_secure\_installation

BASH

因为是初次设置MariaDB, root密码是空的, 所以在要求输入密码时直接回车, 然后按照 提示设置新密码:

BASH 1 Setting the root password ensures that nobody can log into the MariaDB 2 root user without the proper authorisation. 3 4 # 是否设置root密码,建议设置密码以提高安全性,输入y并回车 5 Set root password? [Y/n] y 6 7 # 设置密码 8 New password: 9 10 # 再次输入密码 11 Re-enter new password:

接下来是数据库相关设置,可以全都输入y,以下是截取的部分输出:

ssrpanel: 搭建shadowsocksr流量监控和用户管理面板 | 温锦瑜的博客

| <ul> <li>Remove anonymous users? [Y/n] y # 删除匿名用户</li> <li></li> <li>Disallow root login remotely? [Y/n] y # 禁止root远程登录</li> <li></li> <li>Remove test database and access to it? [Y/n] y # 删除test数据库</li> <li></li> <li>Reload privilege tables now? [Y/n] y # 刷新权限</li> <li></li> <li>Thanks for using MariaDB!</li> </ul>                                                                                                    | BASH |
|----------------------------------------------------------------------------------------------------|------|
| <pre>3<br/>4 Disallow root login remotely? [Y/n] y # 禁止root远程登录<br/>6<br/>7 Remove test database and access to it? [Y/n] y # 删除test数据库<br/>9<br/>10 Reload privilege tables now? [Y/n] y # 刷新权限<br/>12<br/>13 Thanks for using MariaDB!</pre>                                                                                                    |      |
| <ul> <li>4</li> <li>5</li> <li>6</li> <li>7</li> <li>8</li> <li>9</li> <li>10</li> <li>11</li> <li>Reload privilege tables now? [Y/n] y # 刷新权限</li> <li>12</li> <li>13</li> <li>14</li> <li>15</li> <li>16</li> <li>17</li> <li>18</li> <li>19</li> <li>19</li> <li>10</li> <li>11</li> <li>11</li> <li>12</li> <li>13</li> <li>14</li> <li>15</li> <li>16</li> <li>17</li> <li>18</li> <li>19</li> <li>19</li> <li>10</li> <li>10</li> <li>11</li> <li>12</li> <li>13</li> <li>14</li> <li>15</li> <li>16</li> <li>17</li> <li>18</li> <li>17</li> <li>18</li> <li>19</li> <li>19</li> <li>10</li> <li>10</li> <li>11</li> <li>12</li> <li>13</li> <li>14</li> <li>15</li> <li>15</li> <li>16</li> <li>17</li> <li>18</li> <li>19</li> <li>19</li> <li>19</li> <li>10</li> <li>10</li> <li>10</li> <li>10</li> <li>10</li> <li>10</li> <li>10</li> <li>11</li> <li>12</li> <li>13</li> <li>14</li> <li>15</li> <li>15</li> <li>16</li> <li>17</li> <li>17</li> <li>18</li> <li>17</li> <li>18</li> <li>19</li> <li>19</li> <li>10</li> <li>10</li> <li>10</li> <li>10</li> <li>10</li> <li>10</li> <li>11</li> <li>12</li> <li>12</li> <li>13</li> <li>14</li> <li>15</li> <li>15</li> <li>16</li> <li>16</li> <li>17</li> <li>18</li> <li>17</li> <li>18</li> <li>17</li> <li>18</li> <li>19</li> <li>19</li> <li>19</li> <li>10</li> <li>10</li> <li>10</li> <li>10</li> <li>10</li> <li>10</li> <li>10</li> <li>11</li> <li>12</li> <li>13</li> <li>14</li> <li>15</li> <li>15</li> <li>16</li> <li>16</li> <li>16</li> <li>16</li> <li>16</li> <li>16</li> <li>17</li> <li>18</li> <li>19</li> <li>19</li> <li>19</li> <li>19</li> <li>10</li> <li>10</li> &lt;</ul> |      |
| 5 Disallow root login remotely? [Y/n] y # 禁止root远程登录<br><br>7 Remove test database and access to it? [Y/n] y # 删除test数据库<br>9<br>10 Reload privilege tables now? [Y/n] y # 刷新权限<br><br>13 Thanks for using MariaDB!                                                                                                    |      |
| <pre>6 7 8 Remove test database and access to it? [Y/n] y # 删除test数据库 9 10 11 Reload privilege tables now? [Y/n] y # 刷新权限 12 13 Thanks for using MariaDB!</pre>                                                                                                    |      |
| 7       8       Remove test database and access to it? [Y/n] y # 删除test数据库         9          10       11         11       Reload privilege tables now? [Y/n] y # 刷新权限         12          13       Thanks for using MariaDB!                                                                                                    |      |
| 8 Remove test database and access to it? [Y/n] y # 删除test数据库<br>9<br>10<br>11 Reload privilege tables now? [Y/n] y # 刷新权限<br>12<br>13 Thanks for using MariaDB!                                                                                                    |      |
| 9<br>10<br>11 Reload privilege tables now? [Y/n] y # 刷新权限<br>12<br>13 Thanks for using MariaDB!                                                                                                    |      |
| 10<br>11 Reload privilege tables now? [Y/n] y # 刷新权限<br>12<br>13 Thanks for using MariaDB!                                                                                                    |      |
| 11Reload privilege tables now? [Y/n] y # 刷新权限1213Thanks for using MariaDB!                                                                                                    |      |
| 12<br>13 Thanks for using MariaDB!                                                                                                    |      |
| 13 Thanks for using MariaDB!                                                                                                    |      |
|                                                                                                    |      |
|                                                                                                    |      |

### [#安装Php-fpm以及相关组件] 安装Php-fpm以及相关组件

安装php用webtatic源,更新较快,且其命名有自己的特色方式,可以避免与其他源的某些 冲突

BASH # 配置PHP源 pm -Uvh https://dl.fedoraproject.org/pub/epel/epel-release-latest-7.noarch. rpm -Uvh https://mirror.webtatic.com/yum/el7/webtatic-release.rpm 4 5 # 安装PHP以及PHP扩展 6 yum install php71w-fpm php71w-gd php71w-mysqlnd php71w-pdo php71w-mcr

安装好后进行配置:

1 # 编辑配置文件
2 vim /etc/php.ini
3 
4 # 找到
5 ;cgi.fix\_pathinfo=1
6 # 去掉注释,并将1改成0
7 cgi.fix\_pathinfo=0

接着编辑php-fpm的配置文件,因为是配合nginx用的,所以需要把使用php-fpm的用户 改为nginx:

```
1
      # 编辑php-fpm的配置文件
2
      vim /etc/php-fpm.d/www.conf
3
      # 修改第8、10行
4
5
      user = apache
6
      group = apache
7
      # 改为
8
      user = nginx
9
      group = nginx
10
      # 修改33、34行
11
12
      ;listen.owner = nobody
      ;listen.group = nobody
13
14
      # 改为
15
      listen.owner = nginx
16
      listen.group = nginx
```

最后启动:

```
    # 启动服务并设置开机启动
    systemctl start php-fpm
    systemctl enable php-fpm
```

### [#安装nginx] 安装nginx

官方nginx有两个版本,mainline和stable,即开发版和稳定版,区别是前者引入新特性但可能有新bug,后者足够稳定。事实上,两者均比较稳定,nginx的网站总是运行在mainline版上,不过还是推荐新手选择稳定版。

```
1
      # 编辑repo文件
2
      vim /etc/yum.repos.d/nginx.repo
3
4
      # 输入如下内容
5
      [nginx]
6
      name=nginx repo
7
      baseurl=http://nginx.org/packages/centos/7/$basearch/
8
      gpgcheck=0
9
      enabled=1
10
      # 安装nginx
11
12
      yum install nginx -y
13
14
      # 启动服务并设置开机启动
15
      systemctl start nginx
      systemctl enable nginx
16
```

这时Inmp环境就安装成功了。

BASH

ssrpanel: 搭建shadowsocksr流量监控和用户管理面板 | 温锦瑜的博客

安装Nginx之后存在一个默认配置,只要前面配置没有错误,那么nginx启动之后就可打开 默认网页。直接用浏览器打开主机IP地址或者域名,如果可以看到nginx的欢迎页面,就说 明nginx已经在工作了。

当然也可以设置用域名打开,不过能用域名打开的前提是已经设置了解析,不知道怎么设置 解析可以移步设置域名解析:给域名设置一些实用有趣的二级域名 [/zh/how-to-set-dns-f or-website-active-some-useful-and-interesting-sub-domain/]。

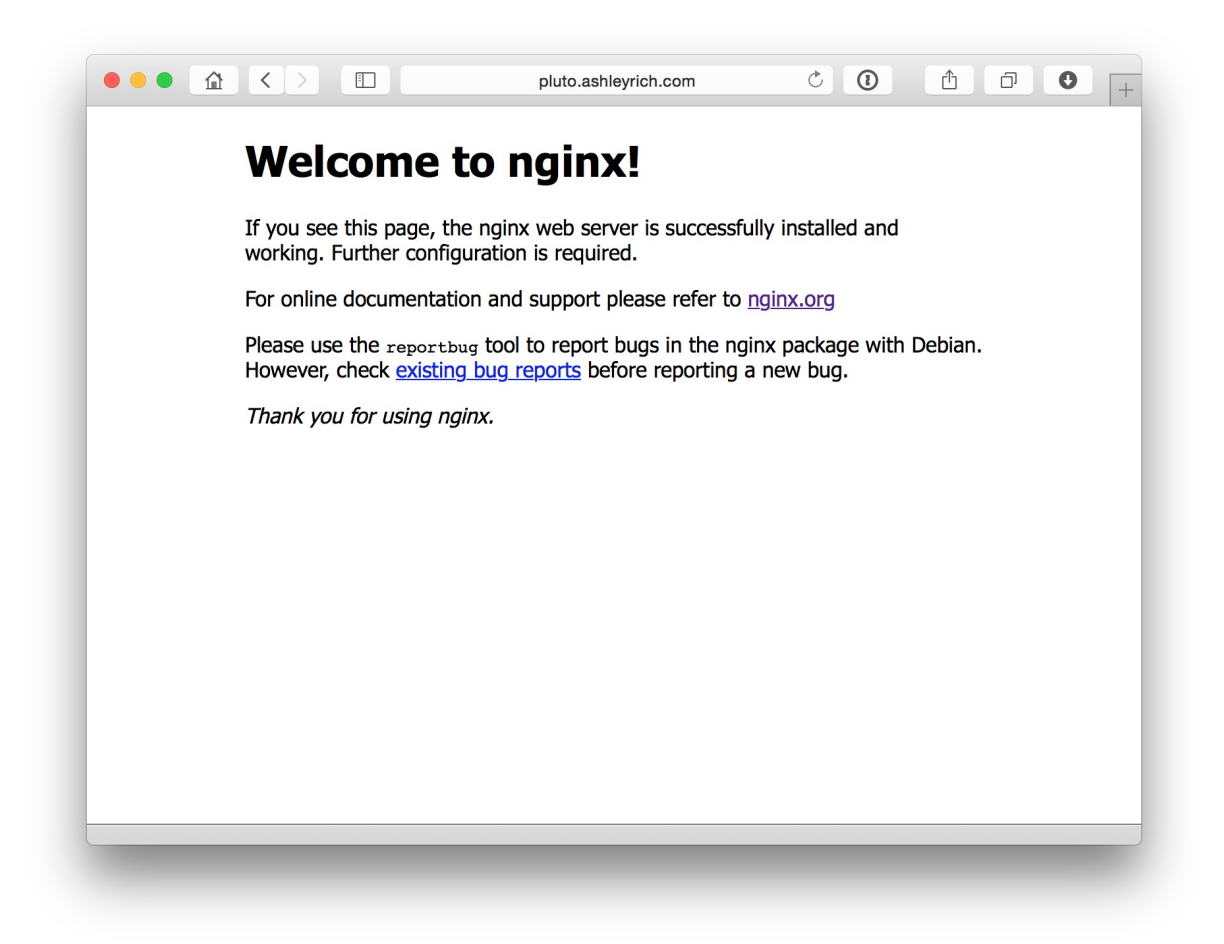

## [#安装ssrpanel] 安装ssrpanel

ssrpanel是由ssrpanel(作者在GitHub上就是这个名字)开发的,在GitHub上开源的项目: SSRPanel [https://github.com/ssrpanel/SSRPanel] ,由于作者头像用的是哆啦A 梦里面的人物胖虎,所以一般也称作者为胖虎。

ssrpanel安装很简单,基本就是对接MySQL、Nginx,然后给文件夹改权限就行了。

### [#下载源码] 下载源码

先进入需要存放ssrpanel的文件夹,一般和前端相关的我都习惯放在 /var/www :

1 cd /var/www

1

然后下载ssrpanel源码:

git clone https://github.com/ssrpanel/ssrpanel.git

▶ 错误提示: "-bash: git: 未找到命令"的解决办法...

然后 ls 就能看到一个 ssrpanel 文件夹, 直接进入:

|--|

BASH

BASH

BASH

BASH

#### [#设置PHP环境] 设置PHP环境

其实上面安装Php-fpm的时候已经安装了部分php组件,在这里需要安装ssrpanel需要使 用的php组件。

使用工具安装php组件:

1 php composer.phar install

之后就是一大列的安装组件过程。

如果是较早版本的ssrpanel,还需要自行下载 composer.phar 组件:

# 获取php组件安装工具
 curl -sS https://getcomposer.org/installer | php

• 注意:必须在ssrpanel目录下执行,因为会使用到该目录下的 <u>composer.json</u> 文件,这 个文件内记录了ssrpanel所需要的组件。

▶ 点击查看出现'proc\_open(): fork failed - Cannot allocate memory'的解决办法...

到这里ssrpanel基本就配置完成了,不过为了让网站nginx服务器能够成功读取ssrpanel目录,需要设置权限和用户组:

1

2

1

BASH

| # | 设置权限和 | 用户组 |
|---|-------|-----|
|   |       |     |

- chown -R nginx:nginx storage/
- 3 chmod -R 755 storage/

## [#配置Nginx] 配置Nginx

新建一个nginx配置文件:

vim /etc/nginx/conf.d/ssrpanel.conf

之后复制下面的内容进去:

BASH 1 server { 2 listen 80; 3 server\_name 127.0.0.1; 4 5 root /var/www/ssrpanel/public; 6 7 location / { 8 try\_files \$uri \$uri/ /index.php\$is\_args\$args; 9 index index.php; 10 } 11 12 location ~  $\ \$ 13 fastcgi\_pass 127.0.0.1:9000; 14 fastcgi\_index index.php; 15 fastcgi\_param SCRIPT\_FILENAME \$document\_root\$fastcgi\_script\_name; 16 include fastcgi\_params; 17 } 18 }

保存退出,然后重载nginx:

1

1 nginx -s reload BASH

由于ssrpanel需要日志记录,所以还需要新建一个日志存档:

touch /var/www/ssrpanel/storage/logs/laravel-2019-03-09.log

BASH

## [#配置MySQL数据库] 配置MySQL数据库

刚才设置MySQL的时候设置了root账户,所以用root账户登陆数据库:

1 mysql -u root -p

BASH

输入密码就能进入,然后是设置ssrpanel需要用到的数据库、用户和密码:

```
BASH
1
     # 创建ssrpanel数据库,名称为ssrpanel,可以根据自己喜好改为别的名字
2
     create database ssrpanel;
3
4
     # 使用新建的ssrpanel数据库
5
     use ssrpanel;
6
7
     # 将数据导入新建的ssrpanel数据库
8
     source /var/www/ssrpanel/sql/db.sql;
9
     # 创建ssrpanel的MySQL用户,名称密码都为ssrpanel
10
     create user 'ssrpanel'@'localhost' identified by 'ssrpanel';
11
12
13
     # 赋予刚才创建的ssrpanel用户以所有权限
14
     GRANT ALL ON ssrpanel.* T0 'ssrpanel'@'localhost';
15
16
     # 刷新权限
17
     flush privileges;
18
19
     # 退出MySQL
20
     exit
```

可以按照自己喜好将数据库、用户和密码改成其他,但如果不是按照上面的名字设置,需要 在配置文件里面修改成对应字段。

接下来把数据库信息写进配置文件,复制一份配置文件出来:

BASH

1 cp .env.example .env

**.env.example** 是原本就存在的文件,在复制出 **.env** 添加配置文件之后,源文件就相当于 备份了,以后折腾出错还能找回来,事实上,折腾服务器也应该养成备份这个好习惯。

然后编辑配置文件:

1

vim /var/www/ssrpanel/.env

BASH

找到对应的位置修改这三项:

BASH

| 1 | DB_DATABASE=ssrpanel | # 数据库名称 |
|---|----------------------|---------|
| 2 | DB_USERNAME=ssrpanel | # 数据库用户 |
| 3 | DB_PASSWORD=ssrpanel | # 数据库密码 |
|   |                      |         |

这三行是ssrpanel用来连接MySQL数据库用的,等号 = 后面接的就是设置的参数,这三个 参数可以改成自己想要设的字段,只要能记住即可,后面会在配置MySQL的时候进行添加 数据库和用户的操作。

这里为了方便演示全都设为 ssrpanel , 注意是为了演示方便才这样设的, 可以的话把用户 和密码设的复杂一些。

之后是生成站点key:

|   |                          | BASH |
|---|--------------------------|------|
| 1 | php artisan key:generate |      |
|   |                          |      |

## [#配置域名访问] 配置域名访问

这个时候网站就搭建起来了,直接访问服务器ip地址就能打开网页。

| SS   | RPanel            |
|------|-------------------|
| 繁體中」 | 文 English 日本語 한국어 |
|      |                   |
|      |                   |
|      | E.                |
|      |                   |
|      | 登入                |
|      |                   |
|      |                   |
|      |                   |
|      |                   |

如果打开网站发现还是那个nginx的默认界面,就把nginx存在的默认配置删掉:

| 1  | <pre>rm /etc/nginx/conf.d/default.conf</pre> | BASH |
|----|----------------------------------------------|------|
| 之后 | 再重载nginx即可:                                  |      |
| 1  | nginx —s reload                              | BASH |

如果自己有域名,也按照上面说的设置了解析,就修改nginx配置文件:

```
1
      server {
 2
        listen 80;
 3
        server name ssrpanel.wenjinyu.me;
 4
 5
        root /var/www/ssrpanel/public;
 6
 7
        location / {
 8
            try_files $uri $uri/ /index.php$is_args$args;
 9
             index index.php;
10
        }
11
        location ~ \ \
12
13
             fastcgi_pass 127.0.0.1:9000;
14
             fastcgi_index index.php;
             fastcgi_param SCRIPT_FILENAME $document_root$fastcgi_script_name;
15
16
             include fastcgi params;
17
        }
      }
18
```

之后就可以通过域名访问了,域名容易记,而且设置好的二级域名,一看便知是用来做什么的,比如我设置的 ssrpanel.wenjinyu.me。

不过,为了提高安全,强烈建议使用 ssl加密,不了解 ssl 或者 https 的可以看:使用 L et's Encrypt 为网站制作ssl加密,启用https协议 [/zh/letsencrypt-ssl-https-site/],设置好后网址就是 https://ssrpanel.wenjinyu.me,这时需要修改nginx配置文件,下面这个就是最终结果了:

```
BASH
1
      server {
2
        listen 443 ssl;
3
        server_name ssrpanel.wenjinyu.me; # 设置成自己的域名
4
        # 下面两行是ssl密钥存放目录
5
        ssl certificate /etc/letsencrypt/live/ssrpanel.wenjinyu.me/cert.pem
6
        ssl certificate key /etc/letsencrypt/live/ssrpanel.wenjinyu.me/privkey.
7
8
        root /var/www/ssrpanel/public;
9
10
        location / {
            try_files $uri $uri/ /index.php$is_args$args;
11
12
            index index.php;
13
        }
14
        location ~ \ \
15
16
            fastcgi_pass 127.0.0.1:9000;
17
            fastcqi index index.php;
18
            fastcgi_param SCRIPT_FILENAME $document_root$fastcgi_script_name;
19
            include fastcgi_params;
20
        }
      }
21
22
23
      server {
24
        listen 80;
25
        server_name ssrpanel.wenjinyu.me; # 设置成自己的域名
26
        return 301 https://$server_name$request_uri;
27
      }
```

设置完记得重新加载nginx使更改生效:

nginx —s reload

1

BASH

## [#添加管理员用户] 添加管理员用户

之所以不将添加管理员的步骤放在 ssrpanel 配置 里面,是因为添加用户需要用到MySQL, 所以需要先配置MySQL后才能添加用户。

由于ssrpanel文件夹里面的数据库已经存在设置好的管理员账户,所以直接用默认的管理员 账户登录即可:

BASH

1 账户:admin 2 密码:123456

▶ 点击查看旧版ssrpanel新增管理员账户的方式...

登录管理员账户之后第一件事就是更改账户名和密码,密码比较容易更改,登录之后点击右 上角的账户,打开 个人设置 就可以改密码了。

与此同时,很建议将账户名也一起更改,能够降低被爆破(暴力破解)的风险。可以在 用 户管理 -> 用户列表 里面找到管理员账户,点击后面的 操作 -> 编辑 进入编辑界面即可更 改用户名。

▶ 查看通过系统后台数据库方式更改用户名步骤...

之后就可以使用这个账户登陆ssrpanel面板了。

| SSRPanel                                                   | ≡           |                            |   |                             |            |                      |          | admi                  | n <mark>(S</mark> |
|------------------------------------------------------------|-------------|----------------------------|---|-----------------------------|------------|----------------------|----------|-----------------------|-------------------|
| <ul> <li>★ 管理中心</li> <li>▲ 邀请管理</li> <li>→ 邀请管理</li> </ul> |             | <b>4</b><br><sup>总用户</sup> | ß | <b>4</b><br><sup>有效用户</sup> | ß          | 3<br>15日内活跃用户        | ያ        | 0<br>不活跃用户(超过15日未使用)  | ይ                 |
| <ul> <li>■ 施船管理</li> <li></li></ul>                        |             | <b>1</b><br>当前在线           | £ | <mark>0</mark><br>临近到期      | <u>2</u> , | 0<br>流量大户(超过100G的用户) | <u>Q</u> | 0<br>1小时内流量异常         | Q,                |
| <ul> <li>□ 标签管理</li> <li>Ξ 订单管理</li> <li>☑ 文章管理</li> </ul> | K           | <b>1</b><br>节点             |   | 0 维护中的节点                    |            | OB<br>总消耗流量          | Θ        | <b>0B</b><br>30日内消耗流量 | 0                 |
| <ul> <li>● 用户管理</li> <li>□ 节点管理</li> <li>✓ 营销管理</li> </ul> | <<br><<br>< | <b>\$0</b><br>总余额          | ₩ | <b>\$0</b><br>待提现佣金         |            | <b>\$0</b><br>已支出佣金  | 8        |                       |                   |
| ゲ 工具箱 ↓ 设置                                                 | <<br><      |                            |   |                             |            |                      |          |                       |                   |

## [#安装shadowsocksR多用户版本] 安装shadowsocksR多用 户版本

为了配合ssrpanel,这里使用的是数据库版本的ssr,也就是说,ssr里面的用户信息——包括端口之类的参数和使用流量数据等——都存在数据库里面。

下载安装shadowsocksr:

1

1

BASH

git clone -b manyuser https://github.com/shadowsocksrr/shadowsocksr.git /var

然后再修改shadowsocksr的数据库配置文件:

vim /var/www/shadowsocksr/usermysql.json

ssrpanel: 搭建shadowsocksr流量监控和用户管理面板 | 温锦瑜的博客

将数据库、用户名和密码修改成之前设置的ssrpanel, node\_id也要设置为1:

|    |                         | BASH |
|----|-------------------------|------|
| 1  | {                       |      |
| 2  | "host": "127.0.0.1",    |      |
| 3  | "port": 3306,           |      |
| 4  | "user": "ssrpanel",     |      |
| 5  | "password": "ssrpanel", |      |
| 6  | "db": "ssrpanel",       |      |
| 7  | "node_id": 1,           |      |
| 8  | "transfer_mul": 1.0,    |      |
| 9  | "ssl_enable": 0,        |      |
| 10 | "ssl_ca": "",           |      |
| 11 | "ssl_cert": "",         |      |
| 12 | "ssl_key": ""           |      |
| 13 | }                       |      |
|    |                         |      |

至于 node\_id 为什么要设为 1,对于需要配置多节点的人来说很需要了解。

在后台管理界面: 节点管理 - 节点列表 可以通过 添加节点 按钮添加节点,添加完后可以在 改节点的第一项看到 ID ,这个 ID 就是 node\_id ,也就是说, node\_id 是告诉面板这是 第几个序号的节点。很重要的一点是, node\_id 是在面板添加节点之后才生成的,所以要 增加节点,首先需要在面板添加节点,之后再对节点进行配置。

配置好后进入ssr目录进行相关配置:

BASH 1 cd /var/www/shadowsocksr/ 2 3 # 安装依赖(cymysql) 4 ./setup\_cymysql.sh 5 6 # 初始化配置 7 ./initcfg.sh

然后编辑用户配置文件:

1 vim userapiconfig.py

将 API\_INTERFACE 等号后面改成 'glzjinmod', 也就是:

1 API\_INTERFACE = 'glzjinmod'

**glzjinmod** 是多用户模式,其他几个模式暂时没找到相关资料,所以我也不是很懂到底是做什么的。

此时就可以试运行ssr了:

BASH

1

BASH

python server.py

如果没报错,那么就可以 Ctrl + C 结束进程,然后放在后台运行了:

1 ./run.sh BASH

如果需要记录运行日志,可以用下面这个脚本:

1 ./logrun.sh

## [#设置守护进程] 设置守护进程

shadowsocksr如果用上面的方式运行,那么关掉命令行窗口之后进程就会被杀死,如果 用 nohup 或者 & 之类的也有可能在后台运行的时候被杀死,所以最好还是设置成守护进 程。

添加一个配置文件:

 1
 vim /etc/system/shadowsocksr.service

加入以下配置

|    |                                                           | BASH |
|----|-----------------------------------------------------------|------|
| 1  | [Unit]                                                    |      |
| 2  | Description=ShadowsocksR server                           |      |
| 3  | After=syslog.target                                       |      |
| 4  | After=network.target                                      |      |
| 5  |                                                           |      |
| 6  | [Service]                                                 |      |
| 7  | LimitCORE=infinity                                        |      |
| 8  | LimitNOFILE=512000                                        |      |
| 9  | LimitNPROC=512000                                         |      |
| 10 | Type=simple                                               |      |
| 11 | WorkingDirectory=/var/www/shadowsocksr                    |      |
| 12 | ExecStart=/usr/bin/python /var/www/shadowsocksr/server.py |      |
| 13 | ExecReload=/bin/kill -s HUP \$MAINPID                     |      |
| 14 | ExecStop=/bin/kill -s TERM \$MAINPID                      |      |
| 15 | Restart=always                                            |      |
| 16 |                                                           |      |
| 17 | [Install]                                                 |      |
| 18 | WantedBy=multi-user.target                                |      |
| 19 | Alias=ssr                                                 |      |
|    |                                                           |      |

BASH

BASH

然后就可以通过守护进程的方式启动了:

# 启动ssr
 systemctl start shadowsocksr
 # 设置开机自启
 systemctl enable shadowsocksr

## [#设置防火墙] 设置防火墙

有些时候并不是ssr或者ssrpanel设置好就能用的,还需要注意系统的防火墙,很多新手都 会卡在这个地方。

由于个人习惯使用iptables进行防护墙管理,所以一般会关掉自带的selinux或者firewall d。

### [#关闭SELinux] 关闭SELinux

SELinux是一般Linux会自带的防火墙,但是一开始接触的就是iptables,而且不打算换, 所以一般都会把SELinux关掉。

#### 查看SELinux是否开启:

如果SELinux status参数为enabled即为开启状态:

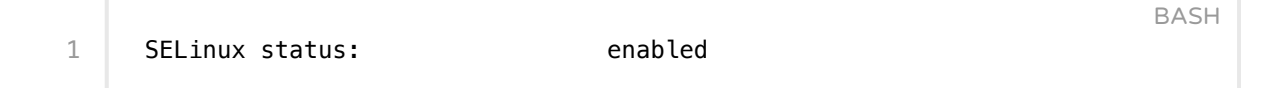

关闭SELinux,修改配置文件:

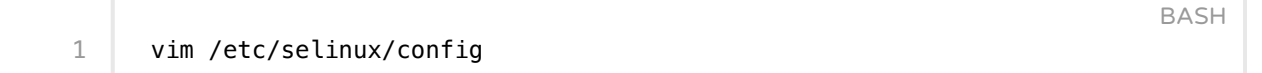

将

|   |                   | BASH |
|---|-------------------|------|
| 1 | SELINUX=enforcing |      |
|   |                   |      |

改为

SELINUX=disabled

然后重启

1

### [#关闭firewalld] 关闭firewalld

firewalld也是一个防火墙工具, centos服务器一般会预装, 但用不习惯, 所以一般会关掉。

查看firewalld运行状态:

systemctl status firewalld

关闭firewalld:

1

1

1

1

2

systemctl stop firewalld

关闭firewalld开机自启:

```
1 systemctl disable firewalld
```

或者干脆点,直接卸了:

yum remove firewalld

### [#设置iptables规则] 设置iptables规则

iptables是一款好用的防火墙管理工具,可用于加强服务器安全。使用方法有也很简单,例 如规定ssr能使用的端口范围为10000到11000这1001个端口,那么就这样添加规则:

BASH

iptables -A INPUT -p tcp --dport 10000:11000 -j ACCEPT iptables -A OUTPUT -p tcp --sport 10000:11000 -j ACCEPT

然后保存规则:

1 service iptables save

BASH

iptables的安装以及详细规则解说网上很多,一搜就有,这里就不赘述了。

BASH

BASH

BASH

## [#定时任务] 定时任务

ssrpanel需要设置定时任务,否则就看不到每个用户使用流量的曲线图。

添加定时任务:

#### 加入下面这一行:

### ssrpanel的记录规则是每小时和每天,所以添加定时任务后的下一个小时就可以看到数据 了。

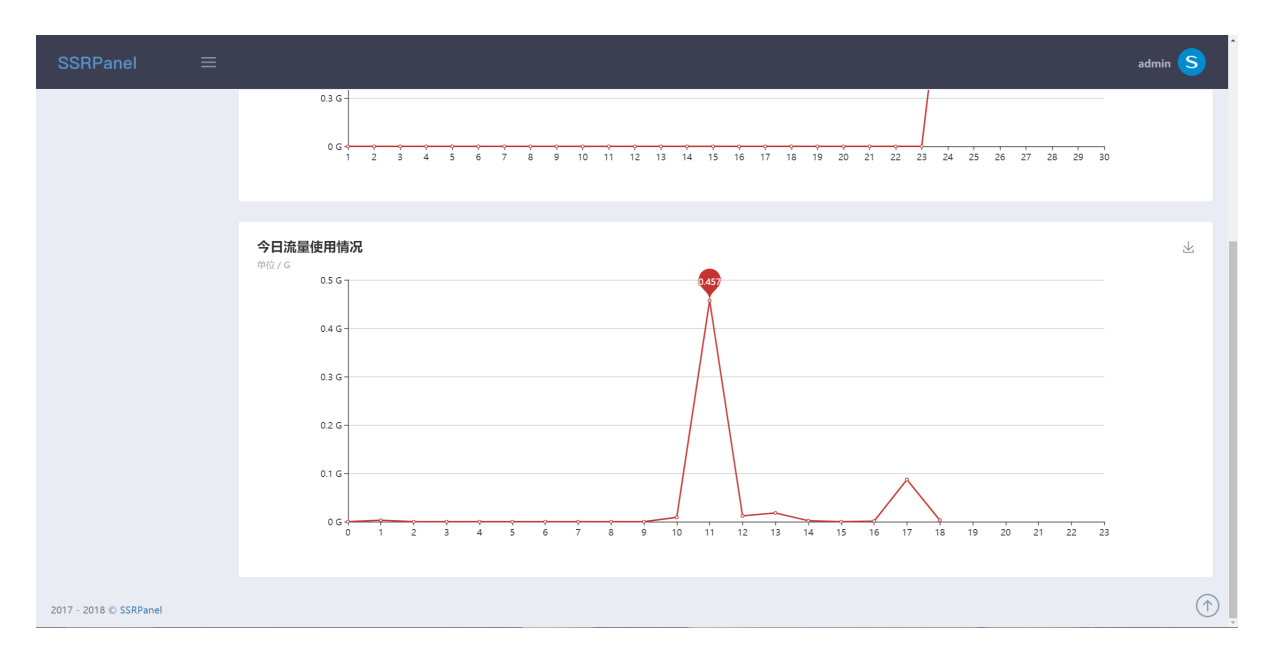

### [#设置用户注册验证邮箱] 设置用户注册验证邮箱

如果网站开放注册,那么就会有一个激活账户的问题。

有一个方法是由管理员手动激活,这样做缺点也比较明显,就是麻烦。

第二个方法就是配置好注册激活邮箱,如果用户注册了帐户,那么就用这个配置的邮箱把账 户激活链接发送给用户,然后用户通过点击这个链接就可以激活账户了。

这个用来把激活链接发送给用户的邮箱并没有什么特殊要求,不过最好还是用一些比较特殊的邮箱,比如本站域名为wenjinyu.me,使用的激活邮箱就是 "admin@wenjinyu.me",这

样子好管理,收到邮件的用户对发送方的身份也是一目了然。

#### [#注册企业邮箱] 注册企业邮箱

如果只是使用普通邮箱,那么可以直接跳到下一步。

配置域名邮箱,例如上面用来举例子的 "admin@wenjinyu.me",需要有自己的域名。域名 邮箱可以自己搭建邮件系统,但是这种方式并不推荐,原因是搭建起来容易,却不容易维 护,原因有以下几个:

- 自建邮箱发送的邮件很容易被接收方的邮件服务商分类为垃圾邮件,这个需要和各个邮件服务商沟通解决。
- 2. 反垃圾机制的缺失,自建邮件通常会收到一大堆垃圾邮件。

自建邮件服务器不容易,和邮件服务商的沟通先不说,反垃圾就够呛的了,即使有毅力维护,也需要花费不少时间精力,这样做并不值得,所以还是安心使用企业邮箱。本来最推荐的是gmail企业邮箱,不过现在已经收费了,\$5/月,现在网站还是入不敷出,所以就只能先寻找免费方案凑合着用。

目前本站使用的是网易企业邮箱,优点是免费,缺点不少,比如配置简陋,还有就是不少邮件发不出去,经常收到退信,原因不明(官方说明是"发送的信件大小超过了对方的接收限制",不过4k不到的邮件怎么可能超),猜测是接收方的邮件服务器在国外,最近也在寻找更好的方案,有推荐的话欢迎和我交流。

注册网易企业邮箱的网址在这里: http://app.ym.163.com/ym/reg/view/index [http://a pp.ym.163.com/ym/reg/view/index]

注册过程比较简单,就不多说,注册之后需要设置域名DNS解析,按照提示操作就行。设置完之后需要等待一段时间才能使解析生效,然后就可以使用了。

#### [#配置注册验证邮箱] 配置注册验证邮箱

有了自己的邮箱之后需要在ssrpanel中进行配置才能使用。许多使用ssrpanel的人都卡在这 一步,我也摸索了许久,以下只能以我自己在用的网易企业邮箱作为例子。

BASH

- # 进入ssrpanel文件夹
   cd /var/www/ssrpanel
   4 # 编辑配置文件
- 5 vim .env

找到 MAIL\_ 开头的部分, 网易企业邮箱的配置如下:

| 1 | MAIL_DRIVER=smtp          |
|---|---------------------------|
| 2 | MAIL_HOST=smtp.ym.163.com |
| 3 | MAIL_PORT=994             |

- 4 MAIL\_USERNAME=admin@wenjinyu.me
- 5 MAIL\_PASSWORD=\*\*\*\*\*\*\*\*\*\*\*\*\*
- 6 MAIL\_ENCRYPTION=ssl
- 7 MAIL\_FROM\_ADDRESS=admin@wenjinyu.me
- 8 MAIL\_FROM\_NAME=SSRPanel

了解更多网易企业邮箱的相关设置可以访问网易企业免费邮-帮助中心 [http://app.ym.16 3.com/ym/help/help.html] ,客户端设置部分摘录如下:

客户端的设置方法 网易免费企业邮支持POP3/IMAP/SMTP服务,您可以通过电脑客户端软件更好地 收发邮件,服务器地址:

POP3: pop.ym.163.com 默认端口为:110 (如勾选ssl安全链接,端口号为99 5)

SMTP: smtp.ym.163.com 默认端口为: 25 (如勾选ssl安全链接,端口号为99 4)

IMAP: imap.ym.163.com 默认端口为: 143 (如勾选ssl安全链接,端口号为99 3)

需要注意的地方:

- 1. MAIL\_USERNAME 和 MAIL\_FROM\_ADDRESS 是一样的
- 如果使用的是QQ邮箱,那么 MAIL\_PASSWORD 就不是填邮箱密码,而是需要登陆 QQ邮箱 网页版,进入 设置 账户 POP3/IMAP/SMTP/Exchange/CardDAV/CalDAV服务,找到下 方的 生成授权码:

| POP3/IMAP/SMT | P/Exchange/CardDAV/CalDAV服务                                        |                  |
|---------------|--------------------------------------------------------------------|------------------|
| 开启服务:         | POP3/SMTP服务 (如何使用 Foxmail 等软件收发邮件?)                                | 已关闭   开启         |
|               | IMAP/SMTP服务 (什么是 IMAP,它又是如何设置?)                                    | 已开启   关闭         |
|               | Exchange服务 (什么是Exchange,它又是如何设置? )                                 | 已开启   关闭         |
|               | CardDAV/CalDAV服务 (什么是CardDAV/CalDAV,它又是如何设置? )                     | 已关闭   开启         |
|               | (POP3/IMAP/SMTP/CardDAV/CalDAV服务均支持SSL连接。如何设置?)                    |                  |
|               | 温馨提示:在第三方登录QQ邮箱,可能存在邮件泄露风险,甚至危害Apple ID安全继续获取授权码登录第三方客户端邮箱 ⑦。生成授权码 | 全,建议使用QQ邮箱手机版登录。 |

然后会提示发送短信生成授权码:

|                                                         | "记事本"组成。加锁即对这几部分设置密码,以保护你的信息。)<br>                     | × |
|---------------------------------------------------------|--------------------------------------------------------|---|
| ] Foxmail 等软件<br>MAP, 它又是如何                             | <b>短信验证 (?)</b><br>请先用密保手机 155*****58 发短信,然后点``我已发送"按钮 |   |
| :hange,它又是如<br><sup>·</sup> 么是CardDAV/C<br>DAV/CalDAV服务 | 发短信: <b>配置邮件客户端</b><br>到号码: <b>1069 0700 69</b> 短信费用   |   |
| ₹QQ邮箱,可能存<br>又码登录第三方客,                                  |                                                        |   |
|                                                         | 短信用不了?<br>验不了,试试其他▲ 我已发送                               | ž |

之后把这个授权码作为邮箱登陆密码填到 MAIL\_PASSWORD

### [#解决问题] 解决问题

设置好之后可以自己实验性地注册一个账号看看能否收到注册激活邮件,如果没有收到,那 么可以通过查看ssrpanel后台管理的邮件投递记录分析问题所在:

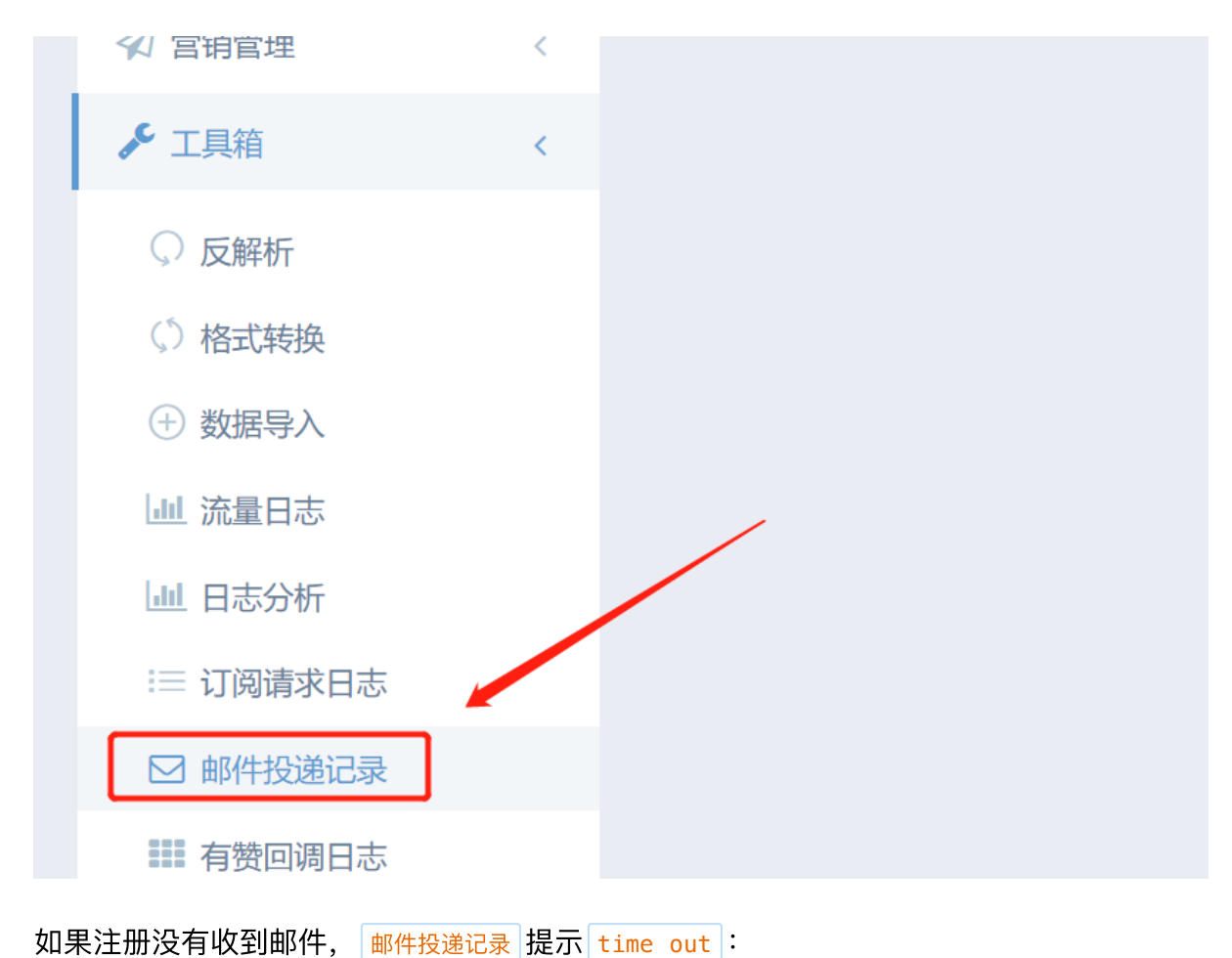

2019/5/14

ssrpanel: 搭建shadowsocksr流量监控和用户管理面板 | 温锦瑜的博客

| 1020509583@qq.com       | <del>注册</del> 激<br>活 | 请求批计:           | :tive/bbd1542faf8bb29343f55f5e01d27513    | 2018-10-<br>02<br>18:37:02 | Connection could not be established with<br>host smtp.qq.com [Connection timed out<br>#110] |
|-------------------------|----------------------|-----------------|-------------------------------------------|----------------------------|---------------------------------------------------------------------------------------------|
| 475794700@qq.com        | 重新激<br>活账号           | 请求地址:<br>http:/ | ve/4f5777fa5e79e879881f596709f004c4       | 2018-10-<br>02<br>18:16:34 | Connection could not be established with<br>host smtp.qq.com [Connection timed out<br>#110] |
| 475794700@qq.com        | <del>注册</del> 激<br>活 | 请求地址:<br>httr   | 30d9a5fcd6ffe8b6f16b64e27dac251           | 2018-10-<br>02<br>18:15:19 | Connection could not be established with<br>host smtp.qq.com [Connection timed out<br>#110] |
| bennett_tri@sjtu.edu.cn | 重新激<br>活账号           | 请求地址:<br>http   | v/active/0e2d0bca27c89acb1c9c1cbc46b2e343 | 2018-10-<br>01<br>02:37:20 | Connection could not be established with<br>host smtp.qq.com [Connection timed out<br>#110] |

一般都是邮箱配置正确,但是防火墙没有打开对应端口,可以参照前文 设置防火墙 一节,然后通过以下命令把对应端口加入白名单:

BASH

iptables -A INPUT -p tcp --dport 端口 -j ACCEPT
 iptables -A OUTPUT -p tcp --sport 端口 -j ACCEPT

不过有些运营商仅仅设置这些是不够的,比如:

- 1. **阿里云**:需要配置安全组,方法如下:进入网页版 管理控制台 云服务器ECS 网络和安全 安全组,然后在安全组上面添加规则。
- Digit Ocean: DO似乎限制smtp邮箱发送,可以参考这个issue: https://github.com/ ssrpanel/SSRPanel/issues/965。[https://github.com/ssrpanel/SSRPanel/issues/ 965。]

其他的运营商并没有过多了解,就不多言。

### [#客户端下载] 客户端下载

新版更新:新版本已经添加好客户端下载链接了,如果想要使用自己提供的客户端,可以按照本节步骤操作。

▶ 点击展开...

## [#安装libsodium] 安装libsodium

安装libsodium可以支持SSR的ChaCha20加密方式,如果需要用到可以安装,直接安装的 方式也很简单: 1

1

1

1

BASH

BASH

BASH

BASH

BASH

yum —y install libsodium

也可以自己下载源码进行编译安装,不过估计一般人都是图省事,就不放方法了,有兴趣的 直接网上去搜吧。

## [#mysql改用户名和密码] mysql改用户名和密码

有的人偷懒,跟着我的例子把数据库名,用户名还有密码都设为了 ssrpanel ,只在本地登录还没什么。

但是如果之后需要添加节点,那么就要设置用户为ssrpanel@%,也就是说任何地方都可以 登陆了,那么这样的数据库就很容易被人爆破了,这个时候就需要改名了。

因为本来就有用户存在了,直接用root用户登陆MySQL,然后改名字就行了:

```
update mysql.user set user='新用户名' where user='ssrpanel';
```

改了名字就变成一个新用户了,这个时候就需要在改完之后重新授予新用户对ssrpanel数据 库的操作权限:

```
GRANT ALL ON ssrpanel.* TO '新用户名'@'localhost';
```

如果多节点需要登陆MySQL,那么还需要设置MySQL用户的可登陆IP为 <sub>%</sub>,也就是任意I P都可登陆,而不止局限于本地用户:

1 update mysql.user set host='%' where user='新用户名';

把用户名改复杂一点,这样不容易被爆破,然后再把密码改改,起码别用 ssrpanel:

UPDATE user SET password=PASSWORD("新密码") WHERE user='新用户名';

或者也可以用这条命令:

1 set password for '新用户名'@'localhost'=password('新密码');

#### 改完记得刷新权限

1

1

1

BASH

flush privileges;

如果想新建一个用户而不是改名的话,那么就需要取消原来的用户 ssrpanel 所拥有的权限:

BASH

revoke all on ssrpanel.\* from ssrpanel@localhost;

如果是想删除这个用户,那么用下面的命令

BASH

delete from user where user='ssrpanel' and host='localhost';

### [#后话] 后话

为了搭建这个面板着实费了一番功夫, 胖虎在发布ssrpanel的时候是有说明的, 但是说的不详细, 不是很了解的话, 还是需要踩很多坑后才能装上去, 这次装面板花了两三天才成功, 主要是前期寻找解决方案花了不少时间, 因为除了 ssrpanel 和 ssrpanel 之外, 还有 moe ss 等其他优秀的面板, 只是懒得试过然后再选了, 所以直接敲 ssrpanel 了。

这次搭建完然后写这篇文章也是想分享一下经验,毕竟肯定不少人需要,只是没想到写了这 么一大篇下来,这是在装好面板几天后才动手写出来的文章,难免会有疏漏,如果有人发现 教程有疏漏或者安装过程中有问题,可以在下面评论,我会尽快回复。

• 参考:

- GitHub上的SSRPanel项目 [https://github.com/ssrpanel/SSRPanel]
- 。又一款功能强大的shadowsocks面板: ssrpanel [https://lala.im/931.html]
- 。 SSR+SSpanel 搭建记录 [https://blog.starryvoid.com/archives/82.html]
- ShadowsocksR 多用户版安装教程 [https://github.com/shadowsocksrr/shadows ocks-rss/wiki/Server-Setup(manyuser-with-mysql]
- ss-panel v4 搭建教程(基于宝塔) [https://91vps.win/2017/07/16/ss-panel-v
   4/]
- MySQL 修改用户密码及重置root密码 乐沙弥的世界 CSDN博客 [https://blog.cs dn.net/leshami/article/details/39805839]
- MySQL取消权限和删除用户 -网窝-51CTO博客 [http://blog.51cto.com/cnhotfir e/627363]

▲ 本文最后更新于: 2019-04-18

|  | 评论 | [#评论] |  |
|--|----|-------|--|
|--|----|-------|--|

| 昵称(                         | 必填)                                    | 邮箱(必均   | 真)               | 链接       |            |    |    |
|-----------------------------|----------------------------------------|---------|------------------|----------|------------|----|----|
| 回复支                         | 持markdown语法,留                          | 下邮箱可及   | 时收到回复提醒          |          |            |    |    |
|                             |                                        |         |                  |          |            |    |    |
|                             |                                        |         |                  |          |            |    | 11 |
|                             |                                        |         |                  |          | 表情         | 预! | 览  |
| MJ [htt<br>tfault.co<br>wn] | ps://segmen<br>om/markdo               |         |                  |          | [          | 回复 |    |
| <b>15</b> 评诉                | 2                                      |         |                  |          |            |    |    |
| 0                           | <b>victi [http://www.bai</b> d<br>7 天前 | du.com] | Chrome 73.0.3683 | 3.103 Wi | ndows 10.0 |    | 回复 |
|                             | 大佬。您好,能写个酝                             | 2置支付宝当  | 当面付的教程吗,谢        | 肘谢       |            |    |    |

| •• | <mark>温锦瑜 [https://wenjinyu.me]</mark><br>6 天前 | Chrome 74.0.3729.131 | Linux | 回复 |
|----|------------------------------------------------|----------------------|-------|----|
|    | @victi [#5ccfa2f30237d7006f                    | 3aeeac]              |       |    |
|    | 抱歉,当面付我也没研究过                                   |                      |       |    |

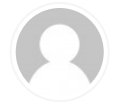

x1aoguan Chrome 73.0.3683.103 Windows 10.0 2019-04-25 回复 博主你好 , 请教一下 , 暂时没做 ssl 直接进入下一步了 , 但页面显示 403 找不到文件 ,文件夹权限已经改成 75 57 但我更改了 nginx etc/nginx/conf.d/ssrpanel.conf 的配置文件 发现也读取不到 PHP

文件

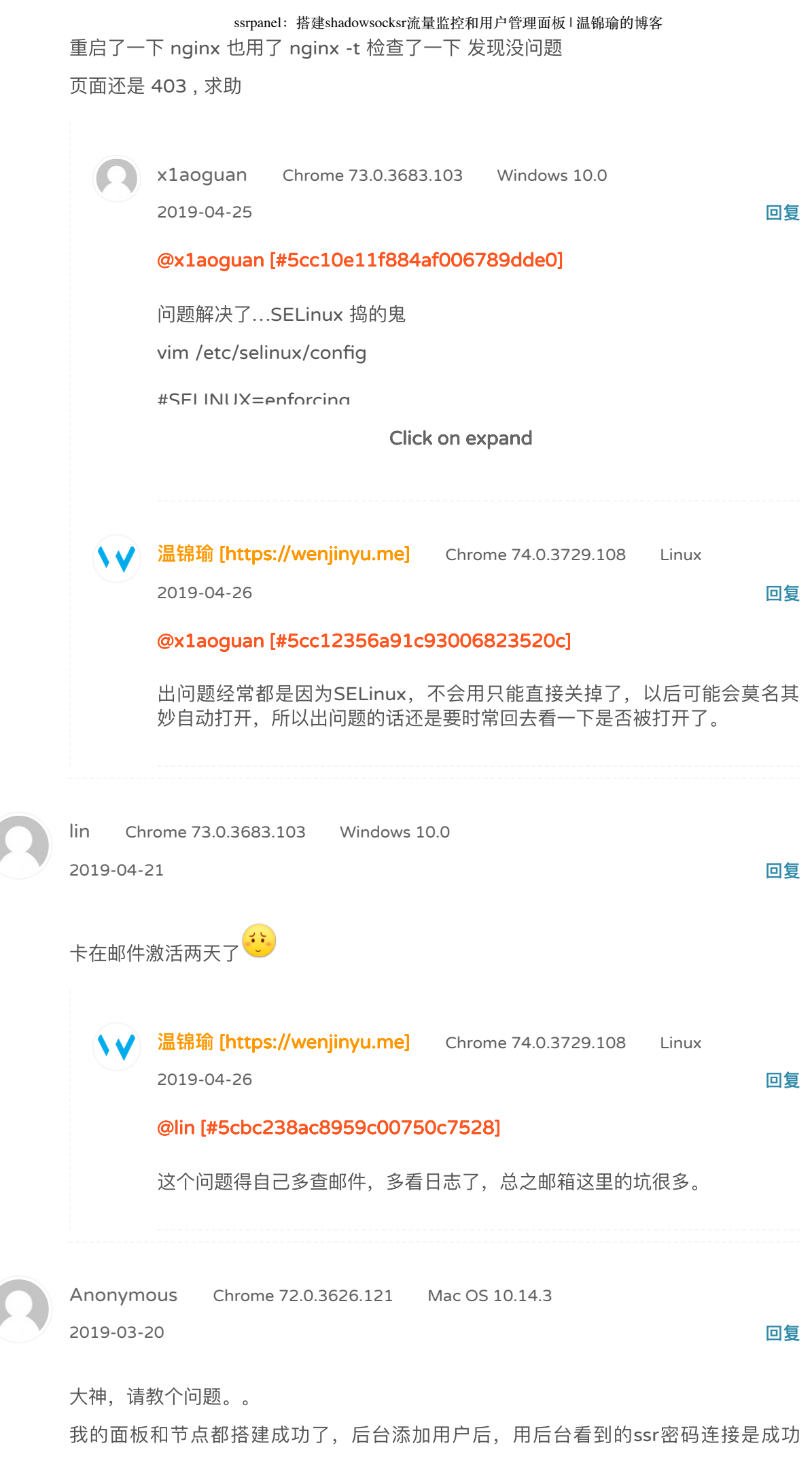

的。。

但是用户登录后首页的订阅一直不显示节点,我把resources/views/user/nodeList.bla de.php 中49 50 51行删了后可以显示ssr链接地址和节点了,但是ssr订阅仍然失 败。。博主又遇到这个问题吗?

|                                     | 温锦瑜 [https://wenjinyu.me] Chrome 72.0.3626.119 Linux                                                      |          |
|-------------------------------------|----------------------------------------------------------------------------------------------------|----------|
|                                     | 2019-03-20                                                                                                | 回复       |
|                                     | @Anonymous [#5c919324ba39c80073890fa8]                                                                    |          |
|                                     | 要使节点可见必须给用户设置节点标签,在用户管理的设置界面可以找到                                                                          | 0        |
| 0                                   | Anonymous Chrome 73.0.3683.86 Mac OS 10.14.3                                                              | 回复       |
|                                     | @温锦瑜 [#5c924c36ba39c800739a105a]                                                                          |          |
|                                     | 谢谢大佬。。                                                                                                    |          |
|                                     |                                                                                                    |          |
| Anonymo                             | ous Chrome 72.0.3626.121 Windows 10.0                                                                     |          |
| 2019-03-1                           | 11                                                                                                    | 回复       |
| * * * *                             | <pre>* php /var/www/ssrpanel/artisan schedule:run &gt;&gt; /dev/null 2&gt;&amp;1</pre>                    | 1        |
| 哥们,这-                               | 一句是每分钟执行一次吧。MySQL内存不足直接崩溃了😂                                                                               |          |
| 你说的那 <sup>。</sup><br>看到的界前<br>得弄到自前 | 个客户端界面部分我还真的找不到,不知道是不是这个面板的小版本不同。<br>面是没有验证码的。看你上面所说我好想还得去弄个网盘在服务器上。感觉<br>己满意才行。麻雀虽小五脏得俱全。                | ,我<br>觉总 |
| ••                                  | <mark>温锦瑜 [https://wenjinyu.me]</mark> Chrome 72.0.3626.119  Linux                                        |          |
|                                     | 2019-03-11                                                                                                | 回复       |
|                                     | @Anonymous [#5c86108afe88c20065c0bc92]                                                                    |          |
|                                     | 1、确实是每分钟执行一次,而且挺耗性能的,如果不需要流量统计可以<br>去掉。我是在512M内存VPS上面跑的,有时间会出几个内存优化的文<br>章,不过ssrpanel作者建议使用2G+内存的VPS来装面板。 |          |
|                                     | 2 加甲里以並滿田百百心惑寻 家百姓可以左右側列主由的 步步和主田                                                                         |          |
|                                     | Click on expand                                                                                           |          |
| Ω                                   | Anonymous Chrome 72.0.3626.121 Windows 10.0                                                               |          |

2019-03-11

回复

#### @温锦瑜 [#5c861325fe88c2006f2a012a]

你好,有一个问题需要发图片。我只好发推给你了,请有时间回一下,谢 谢。😃

温锦瑜 [https://wenjinyu.me] Chrome 72.0.3626.119 Linux

2019-03-12

回复

#### @Anonymous [#5c86267efe88c2006f2b7c6d]

进入管理后台,确认是否已经添加好节点,对应用户是否已添加可用节点标 签,账户状态是否正常,代理状态是否禁用。

Anonymous Chrome 72.0.3626.121 Windows 10.0

2019-03-12

回复

#### @温锦瑜 [#5c8713c444d904006640fc13]

嗯,这部分已经知道怎么弄了。不过里面的付费方式我觉得有点奇怪。即使 几个小伙伴一起用,如果为了让他们能显示节点,那么就需要他们有购买服 务。而如果全部由后台包办,用户是显示不了节点的吧。还有付费使用卷码 的方式,是作者出于安全方面的考量吗?这么做让我对交易过程有点不解。

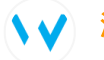

**、↓** 温锦瑜 [https://wenjinyu.me] Chrome 72.0.3626.119

回复

Linux

2019-03-13

@Anonymous [#5c876ba3ac502e00663d3a4b]

1、在设置界面是可以给新用户默认添加节点的,这需要自己去设置。

2、付费可以使用券码,这个比较简单,也可以接入支付宝或者有赞云,这个 需要自己去设置。

实际上你问的大部分问题都在设置界面能找到答案,问问题之前,自己先花 点时间好好熟悉一下后台吧。

Anonymous Chrome 72.0.3626.119 Windows 10.0

2019-02-27

回复

你好,请问那部分ngnix用apache该怎么设置,我弄完以后网页可以登录但是没有css 渲染和各种图片。

| •• | <mark>温锦瑜 [https://wenjinyu.me]</mark> Chrome 72.0.3626.109 Linux<br>2019-02-28                                                                                                    | 回复           |
|----|----------------------------------------------------------------------------------------------------|--------------|
|    | @Anonymous [#5c76368f303f39004c378400]                                                                                                    |              |
|    | 先 <b>按顺序</b> 检查这几个问题:                                                                                                    |              |
|    | 1. 看浏览器里面的调试模式对图片的报错是什么?                                                                                                    |              |
|    | Click on expand                                                                                                    |              |
|    |                                                                                                    |              |
| 0  | Anonymous Chrome 72.0.3626.119 Windows 10.0<br>2019-02-28                                                                                                    | 回复           |
|    | @温锦瑜 [#5c774e0d243892006cba2838]                                                                                                    |              |
|    | 谢谢,弄好了。有问题再请教。                                                                                                    |              |
|    |                                                                                                    |              |
| 0  | Anonymous Chrome 72.0.3626.121 Windows 10.0 2019-03-05                                                                                                    | 回复           |
|    | @温锦瑜 [#5c774e0d243892006cba2838]                                                                                                    |              |
|    | 你好,我最近在尝试 sspanelv2,v3,v4,和 ssrpanel之后,发现ssrpanel<br>于其他有挺多的优点(另外几个并不全部尝试成功)。使用起来很舒服<br>发现这个面板不会自动打开端口而且都是从10000开始排起,你这边提<br>解决方法就是打开一批量的端口,但是我觉得这方面多少有些不足。就<br>如果看到自己的端口是10500,你就知道很有可能你排在第501位,可<br>测人数,想想就觉得可怕。而sspanelv2我记得是随机端口并且自行打开<br>闭,应该没有记错。不知道你对这个有没有什么好的解决办法。 | 相。出比以和较我的如预关 |
| •• | <mark>温锦瑜 [https://wenjinyu.me]</mark> Chrome 72.0.3626.119 Linux<br>2019-03-05                                                                                                    | 回复           |
|    | @Anonymous [#5c7e36adac502e0066adaca6]                                                                                                    |              |
|    | 在设置->系统设置->扩展设置里面是可以选择随机端口的                                                                                                    |              |
|    |                                                                                                    |              |
| 0  | Anonymous Chrome 72.0.3626.121 Windows 10.0<br>2019-03-11                                                                                                    | 回复           |
|    | @温锦瑜 [#5c7e41bfac502e0066ae74ac]                                                                                                    |              |

ssrpanel: 搭建shadowsocksr流量监控和用户管理面板 | 温锦瑜的博客

请问在设置套餐的时候,显示"错误: 套餐有效天数必须不能少于90天",这 个可以通过修改哪个参数解决吗?

如果想把部分相关的软件传至服务器,方便下载和使用。不知是否在网页上 面有相关功能,我认真找了一下,没有找到。还是说想实现这个得自己学习 修改相关php文件?

▶ ▲锦瑜 [https://wenjinyu.me] Chrome 72.0.3626.119 Linux

回复

回复

#### @Anonymous [#5c85c6c212215f0072f00b8b]

如果要设置一个月的,用流量包就行。

相关的软件 你是说ssr的客户端吗? 在用户登录界面就有,后台管理界面是看不到的。

Anonymous Chrome 72.0.3626.121 Windows 10.0

2019-03-11

#### @温锦瑜 [#5c85ca59ac502e49d295ef83]

\* \* \* \* \* php /var/www/ssrpanel/artisan schedule:run >> /dev/nu
ll 2>&1

哥们,这一句是每分钟执行一次吧。MySQL内存不足直接崩溃了😂

你说的那个客户端界面部分我还真的找不到,不知道是不是这个面板的小版 本不同。我看到的界面是没有验证码的。看你上面所说我好想还得去弄个网 盘在服务器上。感觉总得弄到自己满意才行。麻雀虽小五脏得俱全。

Ω

Anonymous Chrome 70.0.3538.67 Windows 10.0 2019-02-23 查看dev分支会发现源码还在

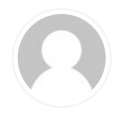

Anonymous Chrome 71.0.3578.98 Windows 10.0 2019-02-14

回复

回复

您好,请问搭建ssrpanel需要的是国外的服务器吗,本人第一次接触这个不是很熟,目前通过宝塔已经搭建了起来,添加了节点,测试无法连接上

✔ 温锦瑜 [https://wenjinyu.me] Chrome 72.0.3626.109 Linux

2019-02-15

#### @Anonymous [#5c654bffe9c2d00053766f79]

节点必须国外,面板只是一个查询和配置的工具,不要求是国外的。 节点连接不上是什么提示?

| 0 | <mark>跨境电商之家 [http://adoncn.com/]</mark><br>2019-02-01                   | Chrome 71.0.3578.98 | Windows 10.0 | 回复 |  |
|---|--------------------------------------------------------------------------|---------------------|--------------|----|--|
|   | 谢谢分享!                                                                    |                     |              |    |  |
| 0 | JK211 Chrome 71.0.3578.98 Wind<br>2019-01-27                             | dows 10.0           |              | 回复 |  |
|   | create user zhangsan identified by 'zhangsan';<br>创建mysql用户,注意用户名不用加单引号。 |                     |              |    |  |

查看更多...

[mailtohwersjin/gi@wacpiny/ume]

Copyright © 2017-2019 💄 温锦瑜